# E advoware Kanzleisoftware

advoware Addin / Ersteinrichtung der Wordschnittstelle

Stand: Word 2016

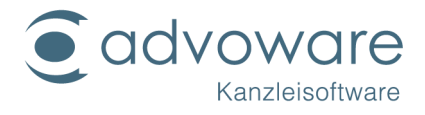

## Inhaltsverzeichnis

| Allgemeine Anmerkungen              | 3  |
|-------------------------------------|----|
| Microsoft Word 2013/2016            | 5  |
| Microsoft Word 2010                 | 11 |
| Microsoft Word 2007 SP2             | 17 |
| Kopierrechte und Haftungsausschluss | 21 |

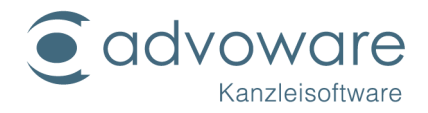

# Allgemeine Anmerkungen

advoware benötigt für das Zusammenspiel mit Word zwei Dateien, die Makros verwenden: advoware.dot und aadvoware.dotm. Angesichts der Bedrohung durch Computerviren und Trojaner empfehlen wir dringend die Durchführung der nachfolgend erläuterten Sicherheitsmaßnahmen.

Die für unsere Word-Schnittstelle benötigten Dateien werden seit einigen Jahren im Iokalen Startup-Verzeichnis von Word

(\Appdata\Roaming\Microsoft\Word\Startup) abgelegt. Die Dateien werden auch in diesen Ordner kopiert, wenn Sie aus der Programmstartleiste von advoware den Befehl "Hilfsprogramme" - "Systemprogramme" - "Winword-Schnittstelle aktualisieren" aufrufen. Nach Updates erfolgt dies automatisch nach dem ersten Programmstart von advoware an jedem Rechner. Bei einer Office-Standardinstallation ist der Startup-Ordner als "vertrauenswürdiger Speicherort" eingetragen. Wenn Sie diese Einstellung belassen, sind Sie bereits relativ sicher vor Makroviren, sofern Sie die nachfolgenden Anweisungen befolgen:

Kontrollieren Sie unbedingt an jedem Rechner die Makroeinstellungen im "Trust Center" bzw. "Vertrauensstellungscenter" von Word. Auf keinen Fall sollte die Option "alle Makros aktivieren" eingestellt sein.

| Trust Center                                                    | Manual sense in Super-Interest Value Manufacture, on Manual Value in Super-Interest.                                             |
|-----------------------------------------------------------------|----------------------------------------------------------------------------------------------------|
| Vertrauenswürdige Herausgeber<br>Vertrauenswürdige Speicherorte | Makroeinstellungen                                                                                                    |
| Vertrauenswürdige Dokumente                                     | <ul> <li>Alle Makros ohne Benachrichtigung deaktivieren</li> <li>Alle Makros mit Benachrichtigung <u>d</u>eaktivieren</li> </ul> |
| Vertrauenswürdige App-Kataloge                                  | <ul> <li>Alle Makros außer digital signierten Makros deaktivieren</li> </ul>                                                     |
| Add-Ins                                                         | Alle Makros aktivieren (nicht empfohlen, weil potenziell gefährlicher Code ausgeführt werden kann)                               |
| ActiveX-Einstellungen                                           | Entwicklermakroeinstellungen                                                                                                    |

Die Optionen "alle Makro mit/ohne Benachrichtigung deaktivieren" sind bereits relativ sicher. Wenn Sie außer advoware noch andere Programme verwenden, die Wordmakros verwenden, und von diesen Herstellern keine digital signierten Dateien bekommen, können Sie die Sicherheit noch weiter erhöhen, wenn Sie die Option "alle Makros außer digital signierten Makros deaktivieren" verwenden.

Hinweis: Einträge unter "Vertrauenswürdige Speicherorte" gelten auch dann als sicher, wenn die Option "alle Makros außer digital signierten Makros deaktivieren" eingestellt ist, auch wenn sie **nicht** signiert sind.

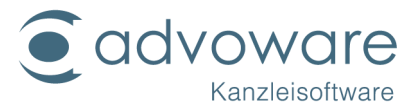

| 1 | rust Center                    |    | Arrest sent in Spin-but and Spin-bills             | rations, or Would Starting in Description             |
|---|--------------------------------|----|----------------------------------------------------|-------------------------------------------------------|
|   | Vertrauenswürdige Herausgeber  | ][ | Vertrauenswürdige Speicherorte                     |                                                       |
|   | Vertrauenswürdige Speicherorte |    | Warnung: Alle aufgeführten Speicherorte werden :   | als vertrauens würdige Quellen zum Öffnen von Dat     |
|   | Vertrauenswürdige Dokumente    |    | Sie einen Speicherort ändern oder hinzufügen, soll | ten Sie sicherstellen, dass der neue Speicherort sich |
|   | Vertrauenswürdige App-Kataloge |    | Pfad                                               | Beschreibung                                          |
|   | Add Inc                        |    | Benutzerspeicherorte                               |                                                       |
|   | Add-Ins                        |    | C:\f\AppData\Roaming\Microsoft\Templates\          | Word 2013-Standardspeicherort: Benutzervorla          |
|   | ActiveX-Einstellungen          |    | C:\am Files (x86)\Microsoft Office\Templates\      | Word 2013-Standardspeicherort: Anwendungs             |

Da sich unsere Wordschnittstelle nach einer Standardinstallation an einem solch "vertrauenswürdigen Speicherort" befindet, ist sie automatisch funktionsfähig, ohne dass wir als "ReNoWin Datentechnik GmbH" in die Liste der vertrauenswürdigen Hersteller übernommen werden. Wenn Sie die vertrauenswürdigen Speicherorte löschen, sind die Makros unserer Wordschnittstelle nach dem nächsten Start von Word zunächst deaktiviert. Die digitale Signatur wird nun aber erkannt und die "ReNoWin Datentechnik GmbH" kann als "vertrauenswürdiger Hersteller" übernommen werden.

Die nachfolgende Anleitung beschränkt sich auf Microsoft Word. Wenn Sie die Makroeinstellungen im "Trustcenter" bzw. (je nach Version) "Vertrauensstellungscenter" ändern, werden diese ausschließlich für Word geändert und nicht für eventuell andere installierte Programme auf diesem Rechner wie z.B. Microsoft Excel.

Eine Übersicht zu diesem Thema auf der Seite von Microsoft:

https://support.office.com/de-de/article/Aktivieren-oder-Deaktivieren-von-Makrosin-Office-Dateien-12b036fd-d140-4e74-b45e-16fed1a7e5c6

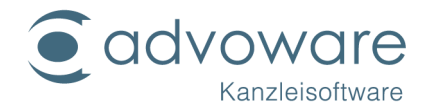

## Microsoft Word 2013/2016

- 1. Öffnen Sie Microsoft Word.
- 2. Öffnen Sie die Optionen (Datei Optionen).
- 3. Klicken Sie im Bereich "Trust Center" auf "Einstellungen für das Trust Center".

| Word-Optionen                                                  | ?                                                                                                    | ×           |
|----------------------------------------------------------------|----------------------------------------------------------------------------------------------------|-------------|
| Allgemein<br>Anzeige<br>Dokumentoröfung                        | Sorgen Sie für die Sicherheit Ihrer Dokumente und des Computers.                                                                                                    |             |
| Speichern<br>Sprache<br>Erweitert<br>Menüband anpassen         | Sichernert & menr<br>Besuchen Sie Office.com, um weitere Informationen zum Datenschutz und zur Sicherheit zu erhalten.<br><u>Microsoft Trustworthy Computing</u><br>Microsoft Word-Trust Center |             |
| Symbolleiste für den Schnellzugriff<br>Add-Ins<br>Trust Center | Das Trust Center enthält Einstellungen für Sicherheit und Datenschutz, um für die<br>Sicherheit des Computers zu sorgen. Es wird davon abgeraten, diese Einstellungen zu<br>ändern.             | <u>27</u> 2 |
|                                                                | OK Abbred                                                                                                    | hen         |

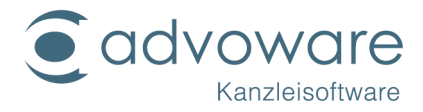

4. Wählen Sie unter "Makroeinstellungen", "Alle Makros, außer digital signierten Makros deaktivieren" aus und schließen das Fenster mit "OK".

| Trust Center                                                                                                    |                                                                                                    | ?    | ×     |
|----------------------------------------------------------------------------------------------------|----------------------------------------------------------------------------------------------------|------|-------|
| Vertrauenswürdige Herausgeber<br>Vertrauenswürdige Speicherorte<br>Vertrauenswürdige Dokumente<br>Kataloge vertrauenswürdiger Add-Ins<br>Add-Ins<br>ActiveX-Einstellungen | Makroeinstellungen         Alle Makros ohne Benachrichtigung deaktivieren         Alle Makros mit Benachrichtigung deaktivieren         Alle Makros, außer digital signierten Makros deaktivieren         Alle Makros aktivieren (nicht empfohlen, weil potenziell gefährlicher Code ausgeführt werden kann)         Makroeinstellungen für Entwickler |      |       |
| Makroeinstellungen<br>Geschützte Ansicht<br>Meldungsleiste<br>Zugriffsschutzeinstellungen<br>Datenschutzoptionen                                                          | Zugriff auf das ¥BA-Projektobjektmodell vertrauen                                                                                                    |      |       |
|                                                                                                    | ОК                                                                                                    | Abbr | echen |

5. Starten Sie Word neu.

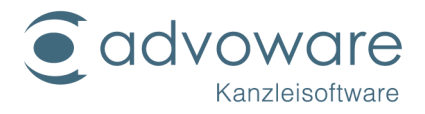

6. Nach dem Neustart sehen Sie folgende Sicherheitswarnung:

| E 5·0 0 ₹                                                                                                    |                   | Da                                     | kument1 - Word                                                       |                                | Anmelden           | <b>b</b> – D                                                 | ×           |
|----------------------------------------------------------------------------------------------------|-------------------|----------------------------------------|----------------------------------------------------------------------|--------------------------------|--------------------|--------------------------------------------------------------|-------------|
| Datei Advoware Start Entwicklerto                                                                                                    | ols Einfügen      | Entwurf Layout                         | Verweise Sendung                                                     | gen Überprüfen                 | Ansicht 🛛 🛛 Sie    | wünschen 🎗 Freig                                             | jeben       |
| Advoware Advotime Leeres Briefkopf ohne Urku<br>Blatt Adressaten                                                                                                    | ide Favoriten Fax | EMail Kostenrechn<br>EKail Kostenrechn | ung Unterschrift Austausch<br>iefehle<br>weitere Details anzuzeigen. | en Platzhalter 3-fach<br>Druck | Stopcode Autotexte | ∕lusterschriftsatz <del>×</del><br>Neitere ×<br>ktuelle Akte | )<br>^<br>× |
| Navigation • ×                                                                                                    |                   |                                        |                                                                      |                                |                    |                                                              |             |
| Dokument durchsuchen                                                                                                    |                   |                                        |                                                                      |                                |                    |                                                              |             |
| Überschriften         Seiten         Ergebnisse           Erstellen Sie eine interaktive Gliederung Ihres<br>Dokuments.         Dies ist eine gute Möglichkeit, um den<br>Überblick zu behalten, wo man sich befindet,<br>und um schnell Inhalte zu verschieben.           Um damit zu beginnen, wenden Sie auf der<br>Registerkarte "Start" Überschriftenformate<br>auf die in Ihrem Dokument enthaltenen<br>Überschriften an. | Ĩ                 |                                        |                                                                      |                                |                    |                                                              |             |
| Seite 1 von 1 0 Wörter                                                                                                    |                   |                                        |                                                                      |                                | <b># 6</b>         | +                                                            | 100 %       |

7. Klicken sie auf "Datei" und anschließend auf "Inhalt aktivieren" in der Sicherheitswarnung". Dort wählen Sie die erweiterten Optionen.

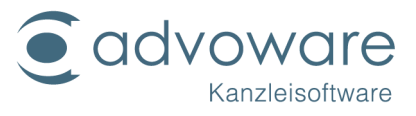

|                                          | Dokument1 - Word                                                                                                    | Anmelden ?                                                                                                    | - 0 X                                                                                                    |
|------------------------------------------|----------------------------------------------------------------------------------------------------|----------------------------------------------------------------------------------------------------|----------------------------------------------------------------------------------------------------|
| Inform                                   | ationen                                                                                                    |                                                                                                    |                                                                                                    |
| Inhalt<br>aktivieren *                   | Sicherheitswarnung<br>Der aktive Inhalt enthält möglicherweise Viren und andere Sicherheitsrisiken. Der<br>folgende Inhalt wurde deaktiviert:<br>Makros | Eigenschaften *<br>Größe<br>Seiten                                                                                                    | Noch nicht ge<br>1                                                                                                    |
| Alle Inhalte                             | e aktivieren alt der Datei vertrauen.<br>Inhalte nur für diese Sitzung aktivieren                                                                       | Wörter<br>Gesamtbearbeitungszeit<br>Titel<br>Tans                                                                                                    | 0<br>0 Minuten<br>Titel hinzufüg<br>Tag binzufügen                                                                                                    |
| Erweiterte<br>Wählen Sie<br>sollen. Dies | <u>Optionen</u><br>aus, welche aktiven Inhalte aktiviert werden<br>Inhalte werden nur für diese Sitzung aktiviert.                                      | Kommentare                                                                                                    | Kommentare                                                                                                    |
| Dokument<br>schützen *                   | Steuern Sie, welche Arten von Anderungen andere Personen an diesem Dokument<br>vornehmen können.                                                        | Relevante Datumsan<br>Letzte Änderung                                                                                                    | gaben                                                                                                    |
|                                          | Dokument prüfen                                                                                                    | Erstellt<br>Zuletzt gedruckt                                                                                                    | Heute, 14:54                                                                                                    |
| Auf Probleme<br>überprüfen +             | Machen Sie sich vor der Veröffentlichung dieser Datei bewusst, dass sie Folgendes<br>enthält:<br>Dokumenteigenschaften und Name des Autors              | Relevante Personen<br>Autor                                                                                                    | МН                                                                                                    |
|                                          |                                                                                                    |                                                                                                    | Autor hinzufü                                                                                                    |
| Dokument<br>verwalten +                  | Dokument verwalten<br>Dokument auschecken oder nicht gespeicherte Änderungen wiederherstellen.                                                          | Zuletzt geandert von<br>Alle Eigenschaften anzeig                                                                                                    | Noch nicht ge…<br>en                                                                                                    |
|                                          |                                                                                                    |                                                                                                    |                                                                                                    |
|                                          |                                                                                                    |                                                                                                    |                                                                                                    |
|                                          |                                                                                                    |                                                                                                    |                                                                                                    |
|                                          | Inform                                                                                                    | <page-header><section-header><section-header><section-header><section-header><section-header><section-header><section-header><section-header><section-header><section-header><section-header><complex-block><section-header><complex-block><section-header><complex-block></complex-block></section-header></complex-block></section-header></complex-block></section-header></section-header></section-header></section-header></section-header></section-header></section-header></section-header></section-header></section-header></section-header></page-header> | Document I vood Ainmedia <b>Interpretent Provide Sincerpeisson Sincerpeisson</b> |

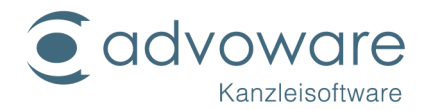

8. Im folgenden Fenster sehen Sie Details zu der Sicherheitswarnung. Im Feld "Signatur" ist zu sehen, dass die Makros durch uns ("ReNoWin Datentechnik GmbH") digital signiert sind. Wählen Sie aus, dass "Allen Dokumenten dieses Herausgebers vertraut werden kann" und verlassen Sie das Fenster mit Klick auf "OK".

| Sic                    | nerheitshinwe                           | eise – <mark>Me</mark> hrere         | Probleme                                  |                                  |             |
|------------------------|-----------------------------------------|--------------------------------------|-------------------------------------------|----------------------------------|-------------|
| kros                   |                                         |                                      |                                           |                                  |             |
| Makros v<br>Aktivierei | urden deaktiviert.<br>Sie diesen Inhalt | Makros können V<br>nur, wenn Sie der | iren oder sonstige<br>Quelle dieser Datei | Sicherheitsrisiken<br>vertrauen. | enthalten.  |
| Hinweis:<br>nicht ver  | Die digitale Signat<br>rauen.           | ur ist gültig, aber !                | Sie stammt von ein                        | em Herausgeber,                  | dem Sie noo |
| Weitere I              | nformationen                            |                                      |                                           |                                  |             |
| Dateipfa               | : C:\Users\Maik\                        | AppData\Roaming                      | \Microsoft\Word\S                         | TARTUP\advoware.                 | dot         |
| Signatu                | r                                       |                                      |                                           |                                  |             |
| Signier                | von: ReNoWin Da                         | atentechnik GmbH                     |                                           |                                  |             |
| Ablauf                 | des Zertifikats: 01.                    | 05.2019                              |                                           |                                  |             |
| Zertifik               | at ausgestellt von:                     | DigiCert EV Code                     | Signing CA (SHA2)                         |                                  |             |
| Signati                | rdetails anzeigen                       |                                      |                                           |                                  |             |
| () <u>V</u> or         | unbekanntem Inha                        | ilt schützen (empfo                  | ohlen)                                    |                                  |             |
| () Inha                | t für diese Sitzung                     | aktivieren                           |                                           |                                  |             |
| Aller                  | Dokumenten von                          | diesem Herausgel                     | ber vertrauen                             |                                  |             |
|                        |                                         |                                      |                                           |                                  |             |
| Makros v<br>Aktivierei | urden deaktiviert.<br>Sie diesen Inhalt | Makros können V<br>nur, wenn Sie der | iren oder sonstige<br>Quelle dieser Datei | Sicherheitsrisiken<br>vertrauen. | enthalten.  |
| Hinweis:<br>nicht ver  | Die digitale Signat<br>rauen.           | ur ist gültig, aber !                | Sie stammt von ein                        | em Herausgeber,                  | dem Sie noo |
| Weitere 1              | nformationen                            |                                      |                                           |                                  |             |
| Dateipfa               | : C:\Users\Maik\                        | AppData\Roaming                      | \Microsoft\Word\S                         | TARTUP\aadvowar                  | e.dotm      |
| Signatu                | r                                       |                                      |                                           |                                  |             |
| Signier                | von: ReNoWin Da                         | atentechnik GmbH                     |                                           |                                  |             |
| Ablauf                 | des Zertifikats: 01.                    | 05.2019                              |                                           |                                  |             |
| Zertifik               | at ausgestellt von:                     | DigiCert EV Code                     | Signing CA (SHA2)                         |                                  |             |
| Signate                | irdetails anzeigen                      |                                      |                                           |                                  |             |
| O <u>V</u> or          | unbekanntem Inha                        | ılt schützen (empfo                  | ohlen)                                    |                                  |             |
|                        | t für diese Sitzung                     | aktivieren                           |                                           |                                  |             |
| Aller                  | Dokumenten von                          | diesem Herausgel                     | ber vertrauen                             |                                  |             |

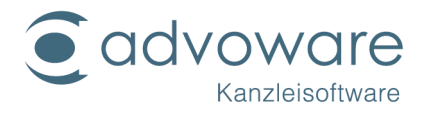

9. Im "Trust Center" unter "Vertrauenswürdige Herausgeber" finden sie nun einen Eintrag der "ReNoWin Datentechnik GmbH".

| Vertrauenswürdige Herausgeber                                                                                                    |                                                                                                    |                                                                                                    |
|----------------------------------------------------------------------------------------------------|----------------------------------------------------------------------------------------------------|----------------------------------------------------------------------------------------------------|
| A                                                                                                    | Augustalla                                                                                                    | Able dates                                                                                                    |
| ReNoWin Datentechnik GmbH                                                                                                    | DigiCett EV Code Signing CA (SHA2)                                                                                                    | Abiaurdatun                                                                                                    |
| Oracle Corporation<br>OpenVPN Technologies, Inc.<br>OpenVPN Technologies, Inc.<br>Microsoft Windows Hardware Compatibility Publisher<br>Microsoft Windows Hardware Compatibility Publisher<br>KONICA MINOLTA BUSINESS TECHNOLOGIES, INC.<br>Intel Wireless Display | Veršign Class 3 Code Signing 2010 CA<br>DigiCert High Assurance Code Signing CA-1<br>DigiCert High Assurance Code Signing CA-1<br>Microsoft Windows Hardware Compatibility PCA<br>Wicrosoft Windows Hardware Compatibility PCA<br>VeriSign Class 3 Code Signing 2010 CA<br>Intel External Basic Issuing CA 3B                                                | 23.12.2016<br>02.09.2016<br>02.09.2016<br>16.08.2014<br>29.10.2015<br>18.08.2013<br>16.11.2014                                                                                                    |
| 4                                                                                                    |                                                                                                    |                                                                                                    |
|                                                                                                    | Ausgestellt für *         ReNoWin Datentechnik GmbH         Oracle Corporation         OpenVPN Technologies, Inc.         OpenVPN Technologies, Inc.         Microsoft Windows Hardware Compatibility Publisher         Microsoft Windows Hardware Compatibility Publisher         KONICA MINOLTA BUSINESS TECHNOLOGIES, INC.         Intel Wireless Display | Ausgestellt für *       Ausgestellt von         ReNoWin Datentechnik GmbH       DigiCent EV Code Signing CA (SHA2)         Oracle Corporation       VeriSign Class 3 Code Signing 2010 CA         OpenVPN Technologies, Inc.       DigiCent High Assurance Code Signing CA-1         Microsoft Windows Hardware Compatibility Publisher       Microsoft Windows Hardware Compatibility Publisher         KONICA MINOLTA BUSINESS TECHNOLOGIES, INC.       VeriSign Class 3 Code Signing 2010 CA         Intel Wireless Display       Intel External Basic Issuing CA 3B |

10. Nun werden Makros nur ausgeführt, wenn sie durch vertrauenswürdige Herausgeber digital signiert wurden.

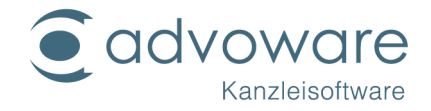

### Microsoft Word 2010

- 1. Öffnen Sie Microsoft Word.
- 2. Öffnen Sie die Optionen. (Datei Optionen).
- 3. Klicken sie im Bereich "Sicherheitscenter" auf "Einstellungen für das Sicherheitscenter".

| Word-Optionen                                                                                                    |                                                                                                    |
|----------------------------------------------------------------------------------------------------|----------------------------------------------------------------------------------------------------|
| Allgemein<br>Anzeige                                                                                                    | Sorgen Sie für die Sicherheit Ihrer Dokumente und des Computers.                                                                                                    |
| Dokumentprüfung                                                                                                    | Datenschutz                                                                                                    |
| Dokumentprüfung<br>Speichern<br>Sprache<br>Erweitert<br>Menüband anpassen<br>Symbolleiste für den Schnellzugriff<br>Add-Ins<br>Sicherheitscenter | Datenschutz         Microsoft nimmt den Datenschutz ernst. Weitere Informationen, wie Microsoft Word für den Datenschutz sorgt, finden Sie in den Datenschutzbestimmungen für Microsoft Word anzeigen Datenschutzbestimmungen für Office.com Programm zur Verbesserung der Benutzerfreundlichkeit         Sicherheit & mehr         In Office.com finden Sie weitere Informationen zum Datenschutz und zur Sicherheit. Microsoft Trustworthy Computing         Microsoft Word-Sicherheitscenter         Das Sicherheitscenter enthält Einstellungen für Sicherheit und Datenschutz, um für die Sicherheitscenter enthält Einstellungen für Sicherheit, diese Einstellungen zu ändern. |
|                                                                                                    |                                                                                                    |
|                                                                                                    | OK Abbrechen                                                                                                    |

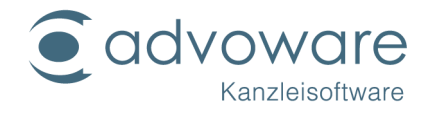

4. Wählen Sie unter "Einstellungen für Makros" "Alle Makros außer digital signierten Makros deaktivieren" aus und schließen das Fenster mit "OK".

| cherheitscenter                                                                                                    |                                                                                                    | ?         |
|----------------------------------------------------------------------------------------------------|----------------------------------------------------------------------------------------------------|-----------|
| Vertrauenswürdige Herausgeber<br>Vertrauenswürdige Speicherorte<br>Vertrauenswürdige Dokumente<br>Add-Ins<br>ActiveX-Einstellungen<br>Einstellungen für Makros | Einstellungen für Makros         Alle Makros ohne Benachrichtigung deaktivieren         Alle Makros mit Benachrichtigung deaktivieren         Alle Makros außer digital signierten Makros deaktivieren         Alle Makros außer digital signierten Makros deaktivieren         Alle Makros außer digital signierten Makros deaktivieren         Alle Makros aktivieren (nicht empfohlen, weil potenziell gefährlicher Code ausgeführt werden kann) |           |
| Geschützte Ansicht<br>Statusleiste<br>Einstellungen für den Zugriffsschutz<br>Datenschutzoptionen                                                              | Cugriff auf das <u>V</u> BA-Projektobjektmodell vertrauen                                                                                                    |           |
|                                                                                                    | OK                                                                                                    | Abbrecher |

5. Starten Sie Word neu.

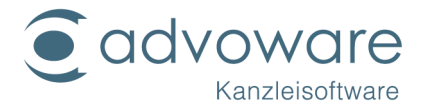

6. Nach dem Neustart sehen Sie folgende Sicherheitswarnung:

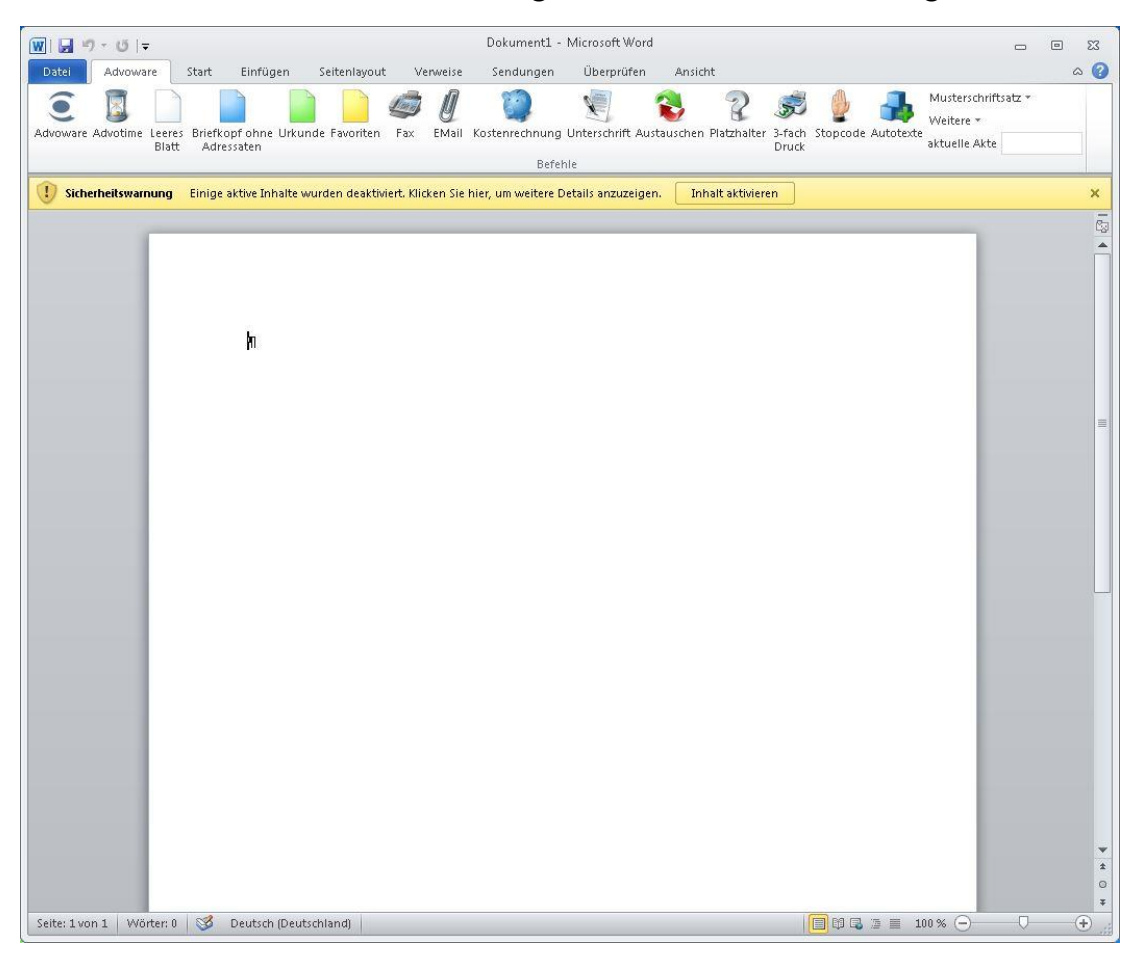

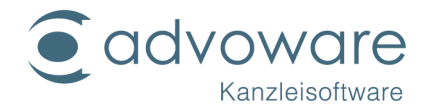

7. Klicken sie auf "Datei" – "Informationen" und anschließend auf "Inhalt aktivieren" in der Sicherheitswarnung". Dort wählen Sie die erweiterten Optionen.

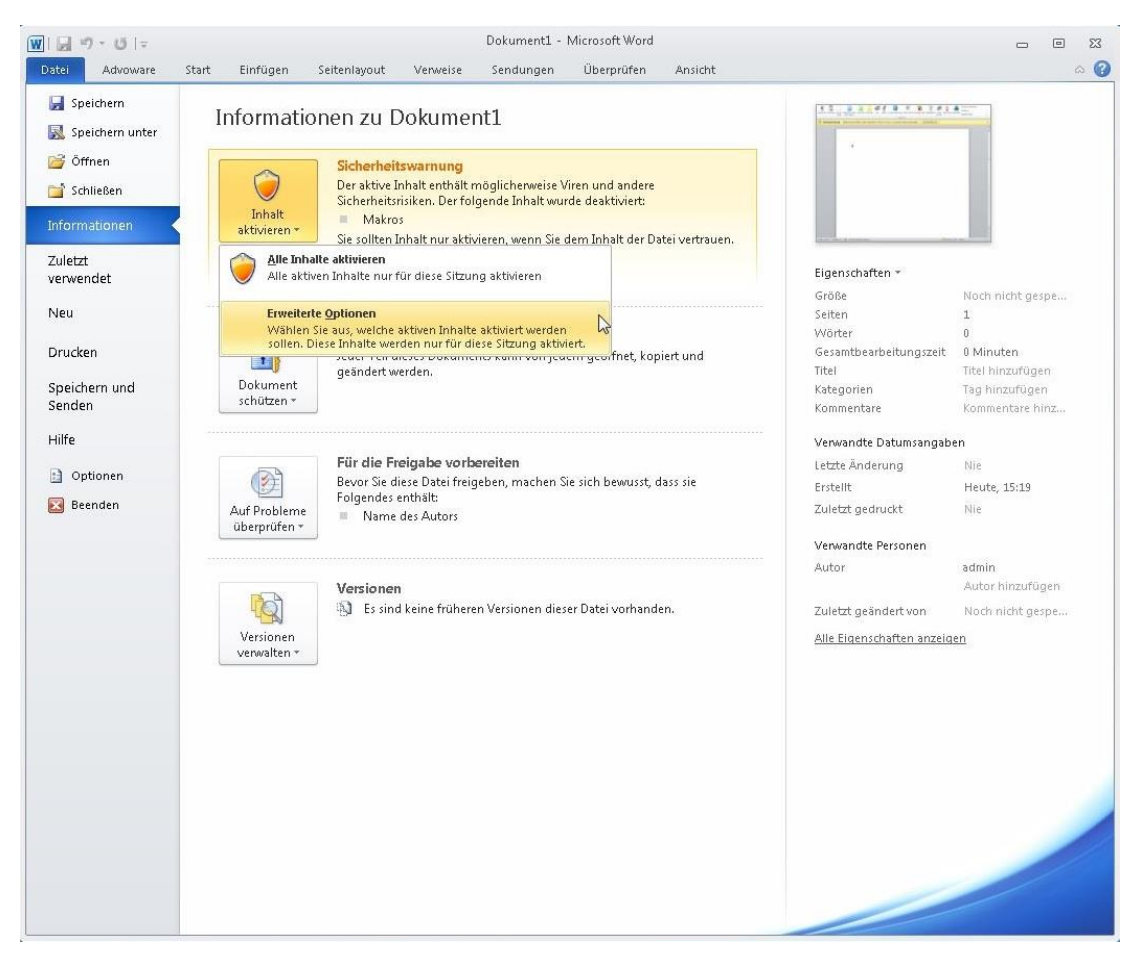

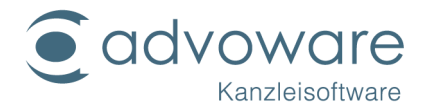

8. Im folgenden Fenster sehen Sie Details zu der Sicherheitswarnung. Im Feld Signatur" ist zu sehen, dass die Makros durch uns (ReNoWin Datentechnik GmbH") digital signiert sind. Wählen Sie aus, dass "Allen Dokumenten dieses Herausgebers vertraut werden kann" und verlassen Sie das Fenster mit Klick auf "OK".

| croso                     | ft Office-Sicherheitsoptionen                                                                                                    |
|---------------------------|----------------------------------------------------------------------------------------------------|
| 0                         | Sicherheitswarnungen - Mehrere Probleme                                                                                                    |
| Makro                     | 95                                                                                                    |
| Ma<br>Akt                 | kros wurden deaktiviert. Makros können Viren oder sonstige Sicherheitsrisiken enthalten.<br>ivieren Sie diesen Inhalt nur, wenn Sie der Quelle dieser Datei vertrauen.                                                                                         |
| Hir<br>de                 | weis: Die digitale Signatur ist gültig, aber Sie stammt von einem Herausgeber,<br>m Sie noch nich <mark>t vertrauen.</mark>                                                                                                    |
| We                        | itere Informationen                                                                                                    |
| Dal                       | eipfad: C:\Users\admin\AppData\Roaming\Microsoft\Word\STARTUP\advoware.dot                                                                                                    |
| U                         | nterschrift                                                                                                    |
| 3                         | igniert von: ReNoWin Datentechnik GmbH                                                                                                    |
| 4                         | blauf des Zertifikats: 01.05.2019                                                                                                    |
| 2                         | ertifikat ausgestellt von: DigiCert EV Code Signing CA (SHA2)                                                                                                    |
|                           | ignacurdecalis anzeigen                                                                                                    |
| C                         | ) Vor unbekanntem Inhalt schützen (empfohlen)                                                                                                    |
| C                         | ) Inhalt für diese Sitzung <u>a</u> ktivieren                                                                                                    |
| 0                         | Allen Dokumenten von diesem Herausgeber vertrauen                                                                                                    |
| Makro<br>Ma<br>Akt<br>Hir | )s<br>kros wurden deaktiviert. Makros können Viren oder sonstige Sicherheitsrisiken enthalten.<br>ivieren Sie diesen Inhalt nur, wenn Sie der Quelle dieser Datei vertrauen.<br>weis: Die digitale Signatur ist gültig, aber Sie stammt von einem Herausgeber. |
| de                        | m Sie noch nicht vertrauen.                                                                                                    |
| We                        | itere Informationen                                                                                                    |
| Dal                       | eipfad: C:\Users\admin\AppData\Roaming\Microsoft\Word\STARTUP\aadvoware.dotm                                                                                                    |
| -U                        | nterschrift                                                                                                    |
| 4<br>7<br>2               | iigniert von: ReNoWin Datentechnik GmbH<br>\blauf des Zertifikats: 01.05.2019<br>\ertifikat ausgestellt von: DigiCert EV Code Signing CA (SHA2)                                                                                                    |
|                           | iiqnaturgetaiis anzeigen                                                                                                    |
| C                         | ) Vor unbekanntem Inhalt schützen (empfohlen)                                                                                                    |
| C                         | ) Inhalt für diese Sitzung aktivieren                                                                                                    |
| 0                         | Allen Dokumenten von diesem Herausgeber vertrauen                                                                                                    |
| cherhe                    | itscenter öffnen OK Abbrechen                                                                                                    |

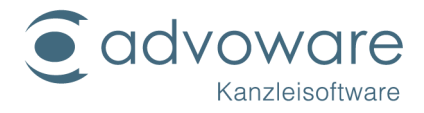

9. Im "Sicherheitscenter" unter "Vertrauenswürdige Herausgeber" finden sie nun einen Eintrag der "ReNoWin Datentechnik GmbH".

| nerheitscenter                     |                                                |                                                    | ?              |
|------------------------------------|------------------------------------------------|----------------------------------------------------|----------------|
| /ertrauenswürdige Herausgeber      | Vertrauenswürdige Herausgeber                  |                                                    |                |
| /ertrauenswürdige Speicherorte     |                                                |                                                    | ALL            |
| ertrauenswürdige Dokumente         | Ausgestellt für *<br>ReNoWin Datentechnik GmbH | Ausgestellt von<br>DigiCert FV Code Signing CA ISI | Ablaufdatum    |
| dd-Ins                             |                                                |                                                    |                |
| tiveX-Einstellungen                |                                                |                                                    |                |
| nstellungen für Makros             |                                                |                                                    |                |
| schützte Ansicht                   |                                                |                                                    |                |
| stusleiste                         |                                                |                                                    |                |
| schellungen für den Zugriffsschutz |                                                |                                                    |                |
| tseenangen far den zagnitsschadz   |                                                |                                                    |                |
| atenschutzoptionen                 |                                                |                                                    |                |
|                                    |                                                |                                                    |                |
|                                    |                                                |                                                    |                |
|                                    |                                                |                                                    |                |
|                                    |                                                |                                                    |                |
|                                    |                                                |                                                    |                |
|                                    |                                                |                                                    |                |
|                                    |                                                |                                                    |                |
|                                    |                                                |                                                    |                |
|                                    |                                                |                                                    |                |
|                                    |                                                |                                                    |                |
|                                    |                                                |                                                    |                |
|                                    |                                                | Anze                                               | igen Entferner |
|                                    |                                                | (a.C.)                                             |                |
|                                    |                                                |                                                    | OK Abbrec      |

10. Nun werden Makros nur ausgeführt, wenn sie durch vertrauenswürdige Herausgeber digital signiert wurden.

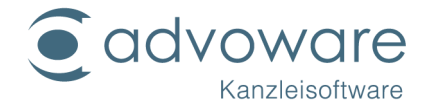

### Microsoft Word 2007 SP2

- 1. Öffnen Sie Microsoft Word.
- 2. Öffnen Sie das Word-Menü. (Office-Symbol oben links)

| Dokument1 - Microsoft Word                                                                                              |                 | - = X                                                                                            |
|----------------------------------------------------------------------------------------------------|-----------------|--------------------------------------------------------------------------------------------------|
| Advoware Start Einfügen Seitenlayout Verweise Sendungen Überprüfen Ansicht                                              |                 | ۲                                                                                                |
| Advoware Advotime Leeres Briefkopf ohne Urkunde Favoriten Fax EMail Kostenrechnung Unterschrift Austauschen Platzhalter | 3-fach<br>Druck | chriftsatz +<br>+<br>Akte                                                                        |
| DEISUIS                                                                                                    |                 |                                                                                                  |
|                                                                                                    |                 |                                                                                                  |
| Sette: 1 von 1 Worter: 0 🐼 Deutsch (Deutschland)                                                                        |                 | ▼<br>2<br>2<br>2<br>2<br>2<br>2<br>2<br>2<br>2<br>2<br>2<br>2<br>2<br>2<br>2<br>2<br>2<br>2<br>2 |
| Seite: 1 von 1 Vvorter: U 🤣 Deutsch (Deutschland)                                                                       |                 | v 🛨 📰                                                                                            |

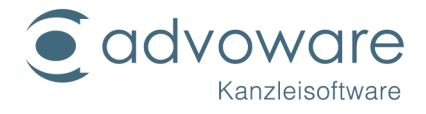

3. Klicken Sie auf "Word-Optionen"

|          | J 19~ 0) =                | Dokument1 - Microso          | oft Word                                                            | - = ×          |
|----------|---------------------------|------------------------------|---------------------------------------------------------------------|----------------|
| 1        |                           |                              | n Ansicht                                                           | ۲              |
|          | <u>N</u> eu               | Zuletzt verwendete Dokumente | 😵 👔 🔊 🎍 🝶 Muste                                                     | rschriftsatz * |
|          | Öffnen                    |                              | : Austauschen Platzhalter 3-fach Stopcode Autotexte<br>Druck aktuel | le Akte        |
|          | <u>S</u> peichern         |                              |                                                                     |                |
| K        | Speichern <u>u</u> nter ≯ |                              |                                                                     |                |
|          | Drucken                   |                              |                                                                     |                |
| 2        | Vorberei <u>t</u> en ►    |                              |                                                                     |                |
| -        | S <u>e</u> nden 🕨         |                              |                                                                     |                |
|          | ⊻eröffentlichen 🕨         |                              |                                                                     |                |
|          | Schließen                 |                              |                                                                     | =              |
|          |                           | Word-Optionen X Word beend   | en                                                                  |                |
|          |                           |                              |                                                                     |                |
|          |                           |                              |                                                                     |                |
|          |                           |                              |                                                                     |                |
|          |                           |                              |                                                                     | -              |
|          |                           |                              |                                                                     |                |
|          |                           |                              |                                                                     |                |
|          |                           |                              |                                                                     |                |
|          |                           |                              |                                                                     |                |
|          |                           |                              |                                                                     |                |
|          |                           |                              |                                                                     | *<br>0<br>7    |
| Seite: 3 | Lvon 1 Wörter: 0          | 🕉 Deutsch (Deutschland)      |                                                                     |                |

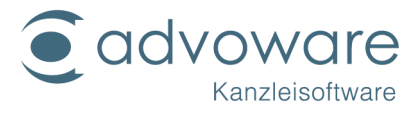

4. Klicken sie im Bereich "Vertrauensstellungscenter" auf "Einstellungen für das Vertrauensstellungscenter".

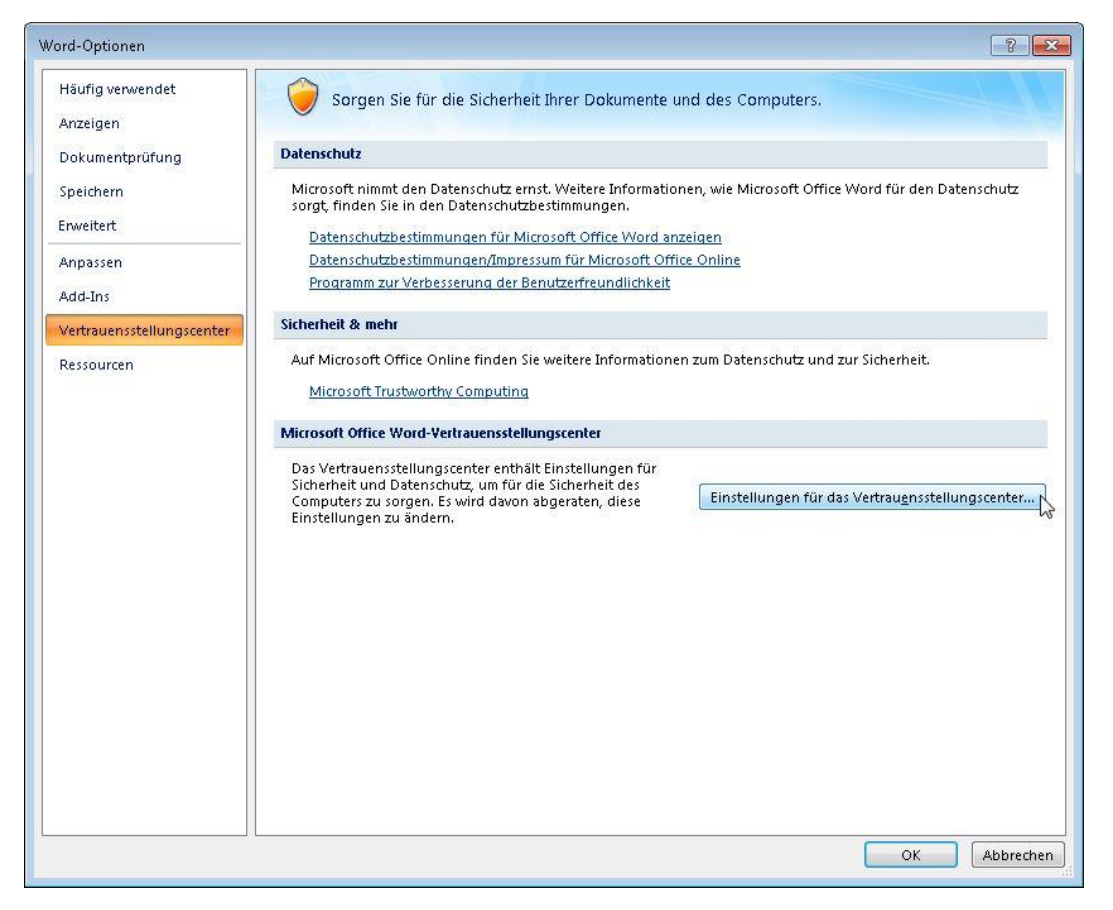

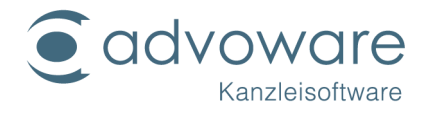

5. Wählen Sie unter "Einstellungen für Makros", "Alle Makros außer digital signierten Makros deaktivieren" aus und schließen das Fenster mit "OK".

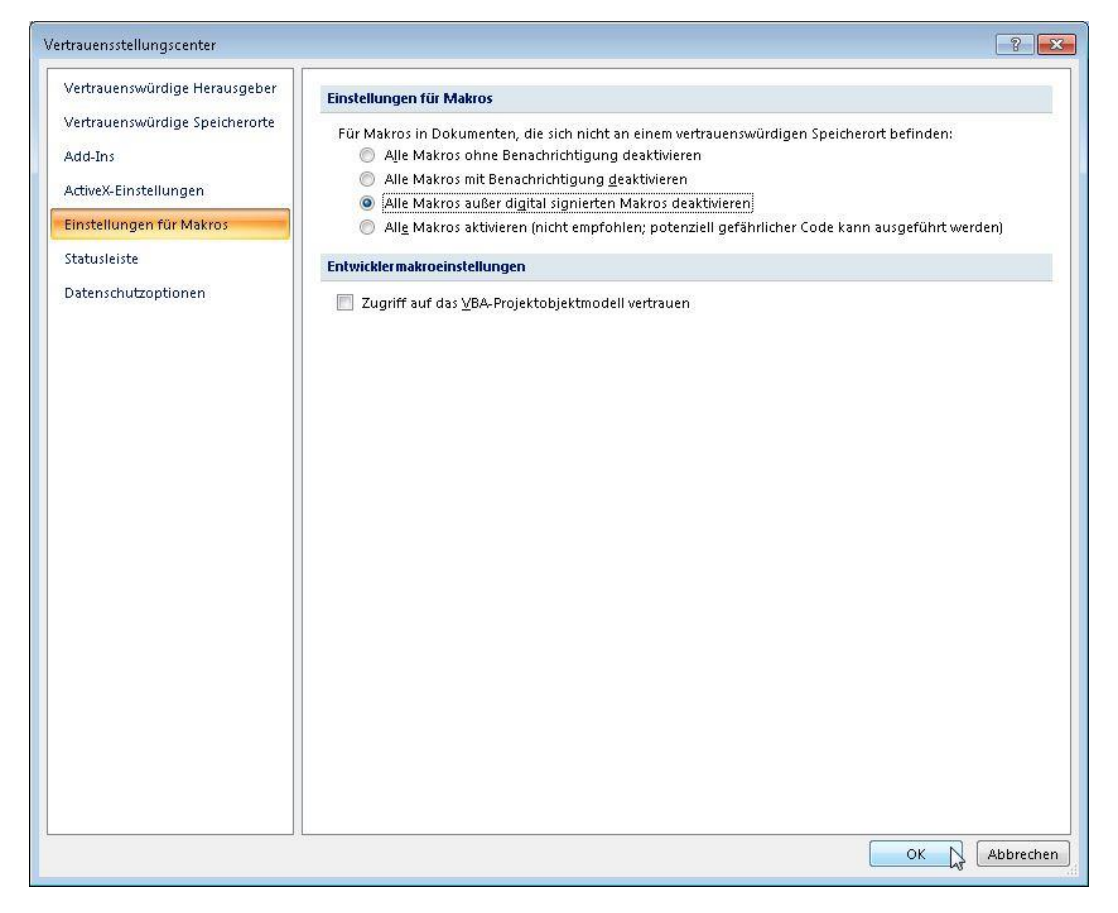

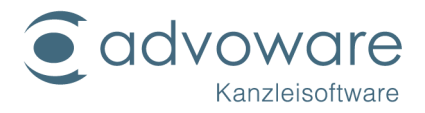

### Kopierrechte und Haftungsausschluss

Kopien dieses Dokuments dürfen für den Eigenbedarf und für die Verteilung im eigenen Betrieb gemacht werden, solange keine Gebühren für die Kopien verlangt werden und jede Kopie diese Urheberrechtsbekanntmachung enthält, unabhängig davon, ob sie gedruckt oder elektronisch verteilt werden. Die in dieser Dokumentation enthaltenen Informationen dienen lediglich als Nachschlagewerk. Die Vollständigkeit und Verlässlichkeit dieser Informationen wurde zwar überprüft, die Dokumentation wird jedoch ohne Mängelgewähr und ohne irgendeine Gewährleistung geliefert, weder ausdrücklich noch stillschweigend.